①txt ファイルとしてダウンロード

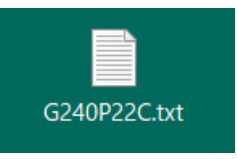

②ファイルを右クリックし、「名前の変更」を選択

|             | 開く(O)          |   |
|-------------|----------------|---|
|             | 印刷(P)          |   |
|             | 編集(E)          |   |
|             | 解凍(X)          | > |
|             | 圧縮(U)          | > |
| Ŕ           | 共有             |   |
|             | プログラムから開く(H)   | > |
|             | アクセスを許可する(G)   | > |
|             | 以前のバ−ジョンの復元(V) |   |
|             | 送る(N)          | > |
|             | 切り取り(T)        |   |
|             | ⊐ピ–(C)         |   |
|             | ショートカットの作成(S)  |   |
|             | 削除(D)          |   |
|             | 名前の変更(M)       |   |
|             | プロパティ(R)       |   |
| G240P22C.tx | rt             |   |

③ファイル名のうち、「txt」を「csv」に変える

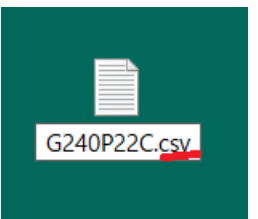

④ポップアップが出るので、「はい」を選択

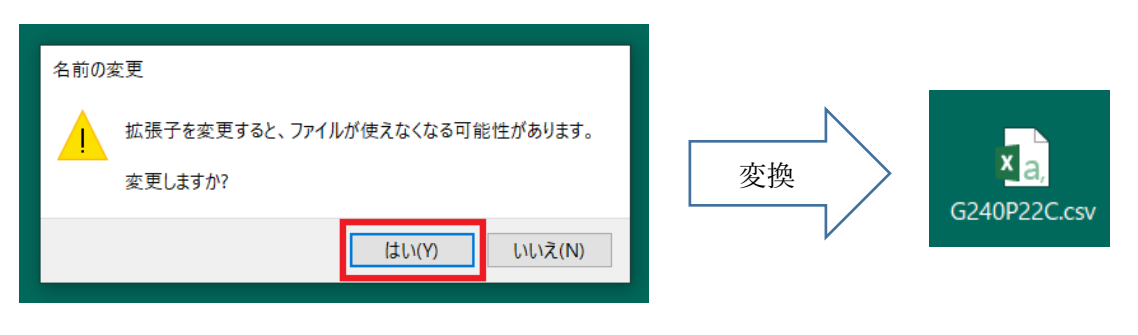